## **Printer Installation Guide**

# 👬 🔨 🕅

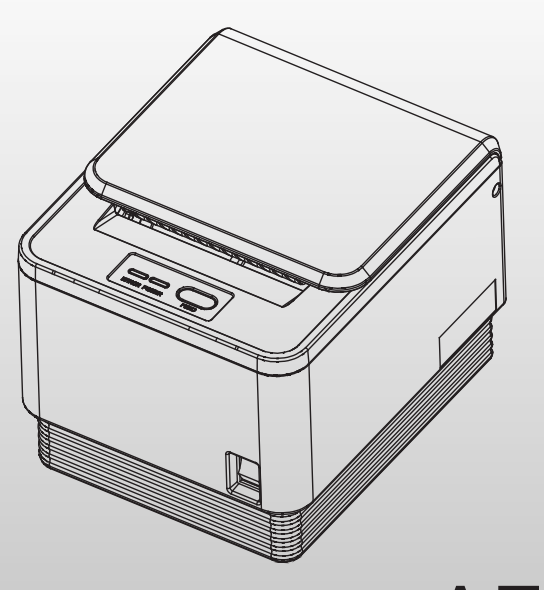

Thermal Receipt Printer A7

| Printing Method          | 3" Jam-free direct thermal                                         |                        |  |
|--------------------------|--------------------------------------------------------------------|------------------------|--|
| Printing Speed           | 170 mm/sec max                                                     |                        |  |
| Dot Density (DPI)        | 203.2 DPI                                                          |                        |  |
| Dot Pitch (mm)           | 0.125*0.125 mm                                                     |                        |  |
| Effective Printing Width | 72mm, 576dots                                                      |                        |  |
| Printing Direction       | Unidirectional with friction feed                                  |                        |  |
| Character/Line           | Font A (12*24) 42 columns                                          |                        |  |
|                          | Font B                                                             | (10*20) 56 columns     |  |
| Paper                    | Туре                                                               | Thermal paper          |  |
|                          | Width                                                              | 79.5mm (±0.5mm)        |  |
|                          | Thickness                                                          | 0.07mm                 |  |
|                          | Roll diameter                                                      | 83Ømm                  |  |
| Reliability              | TPH Life                                                           | 100km                  |  |
|                          | MCBF                                                               | 60,000,000 lines       |  |
| Character/Set            | Alphanumeric character                                             | 95                     |  |
|                          | Extended graphic                                                   | 128 x 35 page          |  |
| Barcode                  | EAN-8, EAN-13, CODE39, CODE93, CODE128, ITF, UPC-A, UPC-E, CODABAR |                        |  |
| Emulation                | ESC/POS command compatible                                         |                        |  |
| Driver                   | Windows / OPOS                                                     |                        |  |
| Interface                | Serial / USB                                                       |                        |  |
| Power                    | 24 VDC / 2.5A                                                      |                        |  |
| Data Buffer              | 4 Kbyte                                                            |                        |  |
| Cutting                  | Life                                                               | 700,000 cuts           |  |
|                          | Cutting method                                                     | Partial cut / Full cut |  |
| Temperature              | Operation                                                          | 0~40°C                 |  |
|                          | Storage                                                            | -20 ~ 60 °C            |  |

[Note]

 \* 1) Maximum printer speed is dependent on the data transmission speed from the main terminal.
\* 2) The above specifications are calculated while printing under low power, at average room temperature and using the recommended paper. These values may vary under alternative conditions. \* 3) Printing quality can be affected by loud noises from outside sources.

### Features

- Versatile & adaptable applications
- Paper Jam-free type printing
- Easy paper loading
- Auto-cutter
- RS232/USB interfaces
- \* It is recommended that this product only be used with the adapter supplied. POSBANK accepts no liability for any

### In the box

After unpacking the box, make sure all items shown below are in the box.

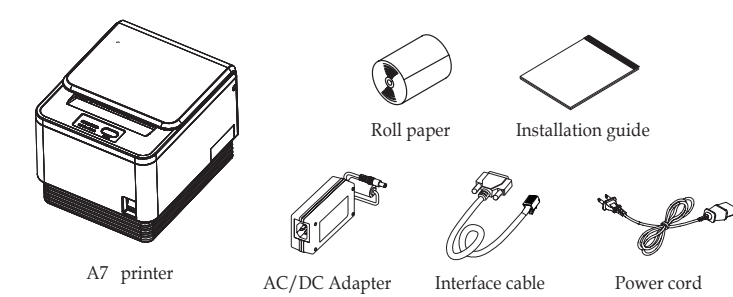

### Connecting the cables

- 1. Ensure that both the printer and host terminal are switched off.
- 2. Connect the power cable by first pulling back on the locking mechanism and inserting into the printer's interface.
- 3. Connect to the power outlet using the adapter provided.
- 4. Connect the printer to the main terminal using the interface cable provided. Ensure that all connections are correct and firmly secured.
- 5. If using a cash drawer, connect to the printer's interface using a drawer kick-out cable.

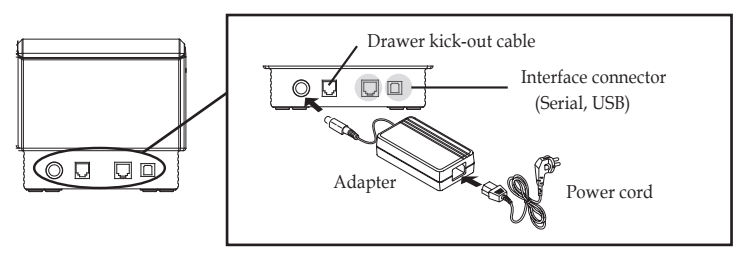

### **Control Panel**

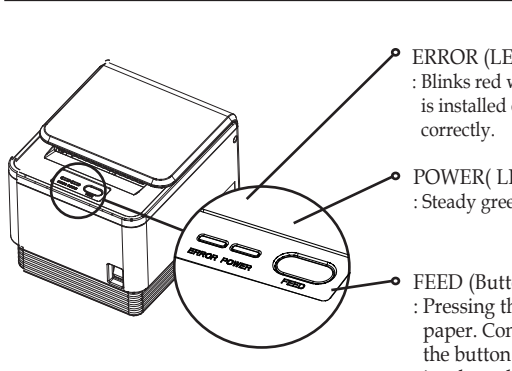

ERROR (LED) Blinks red when cover is open, no paper is installed or printer cannot function

POWER(LED) : Steady green light is lit when power is on.

FEED (Button) : Pressing the FEED button will eject paper. Continuously holding down the button ejects paper until the button is released.

### Installing the paper roll

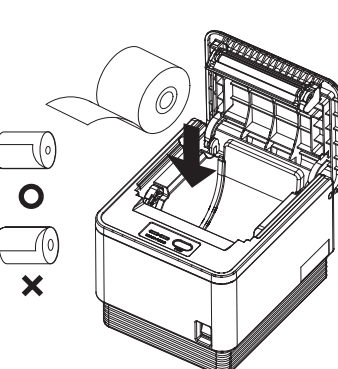

1. Push down on the level to the left side of printer to open the cover.

2. Switch off the power. 3. Remove any paper remaining inside the printer and insert a new paper roll, ensuring

(as shown in the diagram)

5. Switch the power back on.

### [Note]

When closing the cover, press down on the center of the cover to ensure the paper is in contact with the roller.

### **Printer settings**

The printer properties (baudrate, density etc.) can be changed from the printer's 'Setting mode'

To enter 'Setting mode' :

- 1. Switch off the printer.
- 2. Ensure that the paper roll is inserted properly and the end of the roll is outside the printer with the cover securely fixed.
- 3. While holding down the FEED button, switch on the power.
- 4. The printer's 'Self-test' will begin.
- 5. Information about the printer's current state will be printed.
- 6. After 5 seconds without releasing the FEED button, the printer will enter 'Setting mode'.
- 7. The following properties available to be set will be printed:
  - \*\*\* Setting Mode \*\*\*
- Interface : Serial
- 1. Step by Step
- 2. Serial Baudrate
- 3. Serial Handshaking
- 4. Error Sound
- 5. Density
- 6. Auto Cut
- 7. Auto Cut Mode
- 8. Code Page

\* The following table shows the available options for each property in 'Setting mode'.

| No | Function           | Button count | Setting      | Default  |
|----|--------------------|--------------|--------------|----------|
| 1  | Step by Step       |              | Set in order |          |
| 2  | Serial<br>Baudrate | 1            | 2400 BPS     |          |
|    |                    | 2            | 4800 BPS     |          |
|    |                    | 3            | 9600 BPS     |          |
|    |                    | 4            | 19200 BPS    | 9600 BPS |
|    |                    | 5            | 38400 BPS    |          |
|    |                    | 6            | 57600 BPS    |          |
|    |                    | 7            | 115200 BPS   |          |
|    |                    |              |              |          |

| No | Function              | Button count | Setting         | Default     |
|----|-----------------------|--------------|-----------------|-------------|
| 3  | Serial<br>Handshaking | 1            | DTR/DSR         | DTR/DSR     |
|    |                       | 2            | Xon/Xoff        |             |
|    | Error Sound           | 1            | No Sound        |             |
| 4  |                       | 2            | Internal Buzzer | No Sound    |
|    |                       | 3            | External Buzzer |             |
| 5  | Density               | 1            | Low power       | Low power   |
|    |                       | 2            | Normal          |             |
|    |                       | 3            | Slightly        |             |
|    |                       | 4            | Dark            |             |
|    |                       | 5            | High Speed      |             |
| 6  | Auto Cut              | 1            | Install         |             |
|    |                       | 2            | Diasble         | Install     |
| 7  | Auto<br>Cut Mode      | 1            | Soft select     | Soft select |
|    |                       | 2            | Full cut only   |             |

### For example,

To set the 'Serial baudrate' to 38,400bps:

- While in 'Setting mode', press the FEED button twice(2), as displayed on the print out, to enter the 'Serial baudrate' submenu.

- After 2 seconds, the following options will be printed:
- Serial Baudrate :
- 1. 2400bps
- 2. 4800bps
- 3.9600bps
- 4. 19200bps
- 5.38400bps
- 6.57600bps
- 7. 115200bps

- Find the option that you wish to change the property to, in this instance '5 - 38400bps', and press the FEED button the corresponding number of times (i.e. five times).

- After 2 seconds, the new settings will be printed. in this instance: Baudrate : 38400bps

\* To make any other changes to the printer's properties, please follow the method above.

- Internal buzzer / Melody box extension compatibility High performance CPU
- High resolution printing (up to 203dpi)
- ESC command plus Windows/OPOS driver support
- Epson/Star cash drawer emulation via DIP switch

damage caused as a result of using any other adapter

that the end of the roll is underneath.

4. Pull the end of the paper outside the machine and close the cover, ensuring that the cover is locked properly into place.

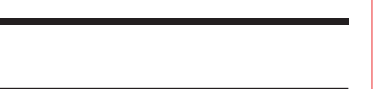

### Language setting

To select the desired language, press the FEED button the corresponding number of times.

|        | Button count | CODE PAGE      | LANGUAGE             |  |
|--------|--------------|----------------|----------------------|--|
| Page 1 | 1            | Next Code Page |                      |  |
|        | 2            | CP-437         | USA. Standard Europe |  |
|        | 3            | Katakana       | Japanese             |  |
|        | 4            | CP-850         | Multilingual         |  |
|        | 5            | CP-860         | Portuguese           |  |
|        | 6            | CP-863         | Canadian-French      |  |
|        | 7            | CP-865         | Nordic               |  |
|        | 8            | CP-1252        | Latin I              |  |
|        | 9            | CP-866         | Cyrillic Russian     |  |
|        | Button count | CODE PAGE      | LANGUAGE             |  |
|        | 1            | Next Code Page |                      |  |
|        | 2            | CP-852         | Latin II             |  |
|        | 3            | CP-858         | Euro                 |  |
| Page 2 | 4            | Thai-42        |                      |  |
| Page 2 | 5            | Thai-11        |                      |  |
|        | 6            | Thai-14        | Theiland character   |  |
|        | 7            | Thai-16        |                      |  |
|        | 8            | Thai-18        |                      |  |
|        | 9            | CP-874         |                      |  |
|        | Button count | CODE PAGE      | LANGUAGE             |  |
| Page 3 | 1            | Next Code Page |                      |  |
|        | 2            | CP-737         | Greek                |  |
|        | 3            | CP-775         | Baltic               |  |
|        | 4            | CP-855         | Cyrillic             |  |
|        | 5            | CP-857         | Turkish              |  |
|        | 6            | CP-861         | Icelandic            |  |
|        | 7            | CP-862         | Hebrew               |  |
|        | 8            | CP-864         | Arabic               |  |
|        | 9            | CP-869         | Greek II             |  |

|        | Button count | CODE PAGE | LANGUAGE                  |
|--------|--------------|-----------|---------------------------|
| Page 4 | 1            | CP-1251   | Cyrillic                  |
|        | 2            | CP-1253   | Greek                     |
|        | 3            | CP-1254   | Turkish                   |
|        | 4            | CP-1255   | Hebrew                    |
|        | 5            | CP-1256   | Arabic                    |
|        | 6            | CP-1257   | Baltic                    |
|        | 7            | CP-1258   | Vietnam                   |
|        | 8            | CP-950    | Traditional Chinese BIG 5 |
|        | 9            | CP-936    | Simplified Chinese GBK    |
|        | 10           | CP-932    | Japanese Shift-JIS        |
|        | 11           | CP-949    | Korean                    |

## Paper-jam

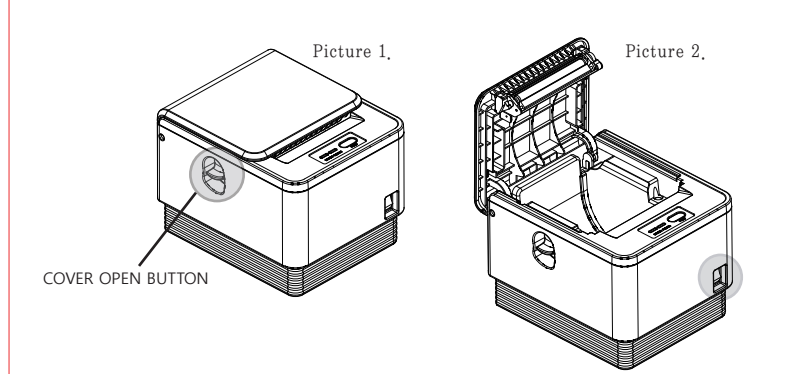

1. In the event of a paper-jam, immediately stop printing.

2. Open the top cover by pressing down on the 'COVER OPEN BUTTON' shown above.

3. By opening the cover, the paper jam will be automatically resolved.

4. If the paper jam is not correct by this method, please contact your dealer.